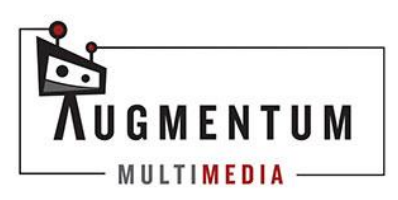

## **UPLOADING REELS TO INSTAGRAM**

## LOG INTO YOUR INSTAGRAM ACCOUNT

Once you have logged in, click on the + button at the bottom of the screen to start uploading the Reel.

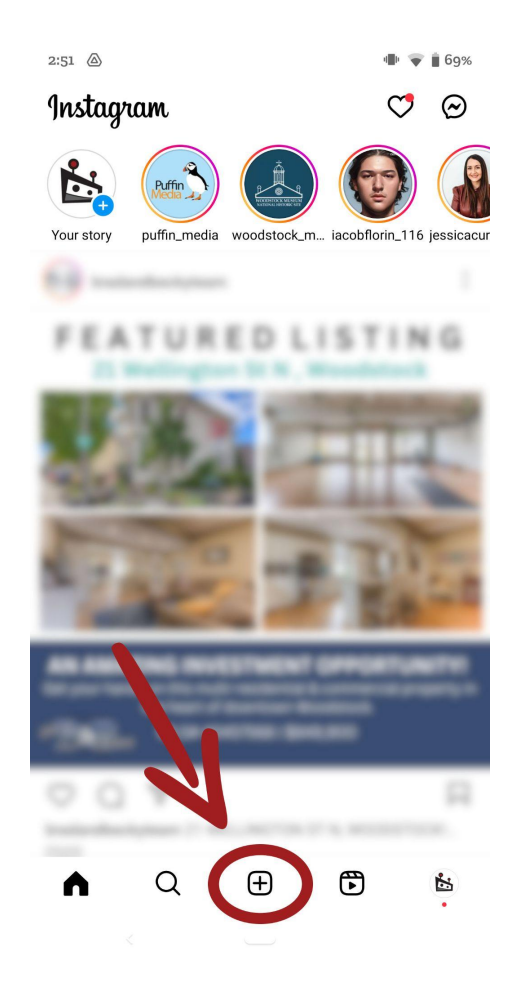

Find the video in your camera roll or where you have it saved on your phone and choose that file to upload to instagram.

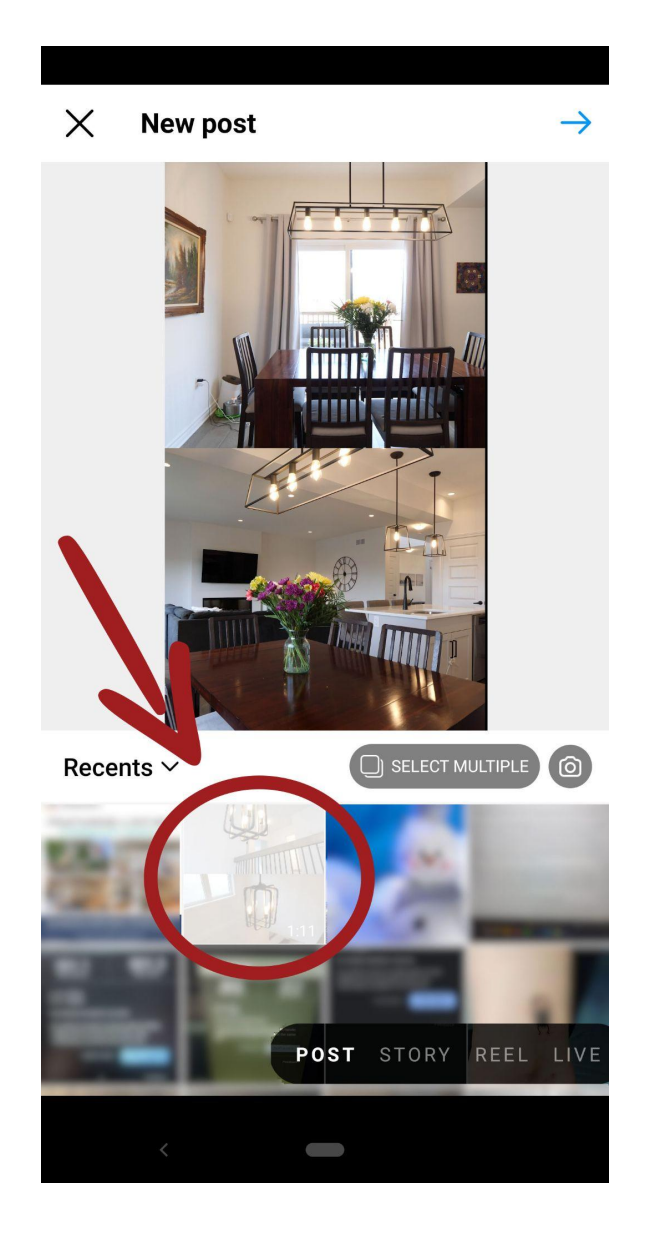

Your video will begin to upload while you make modifications to the post.

Click the Music note icon at the top of the screen to choose a song to add to the reel.

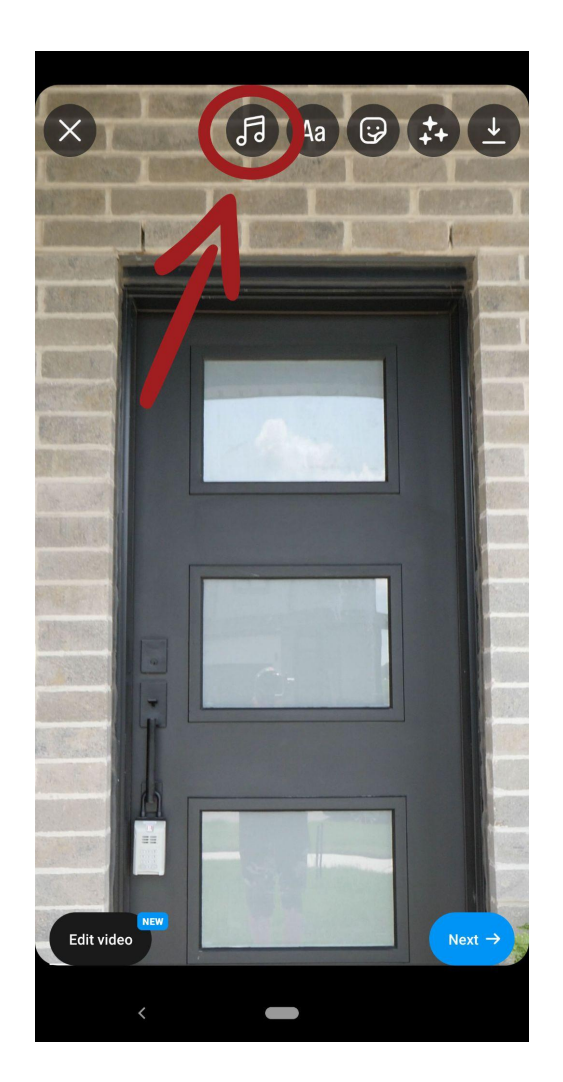

You can search for a specific song or choose from the recommended options in the list presented.

You can also save songs for later by clicking on the bookmark button next to the songs.

Once you've chosen your desired song, click "Done"

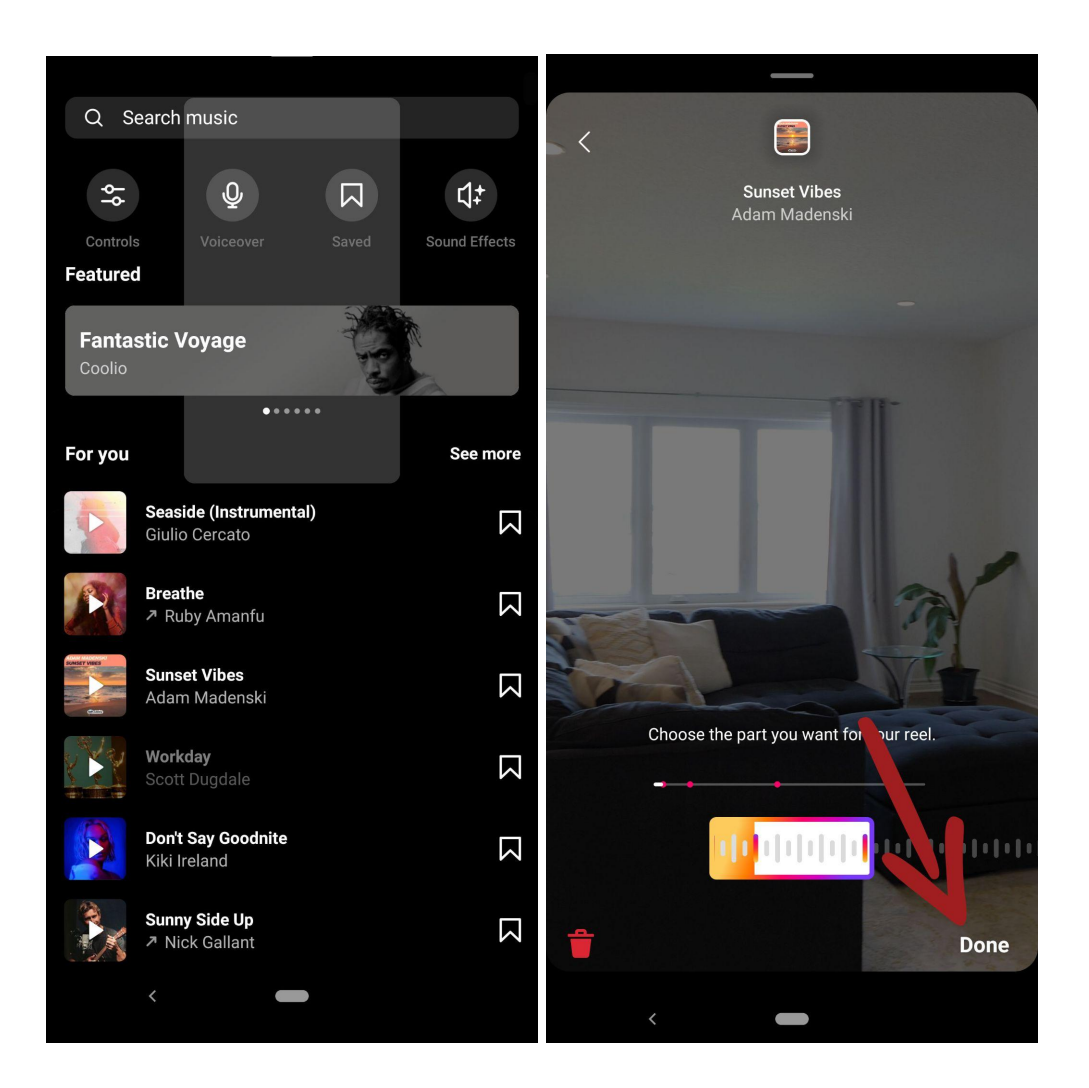

Click the sticker button to add various emojis and moving stickers to the video:

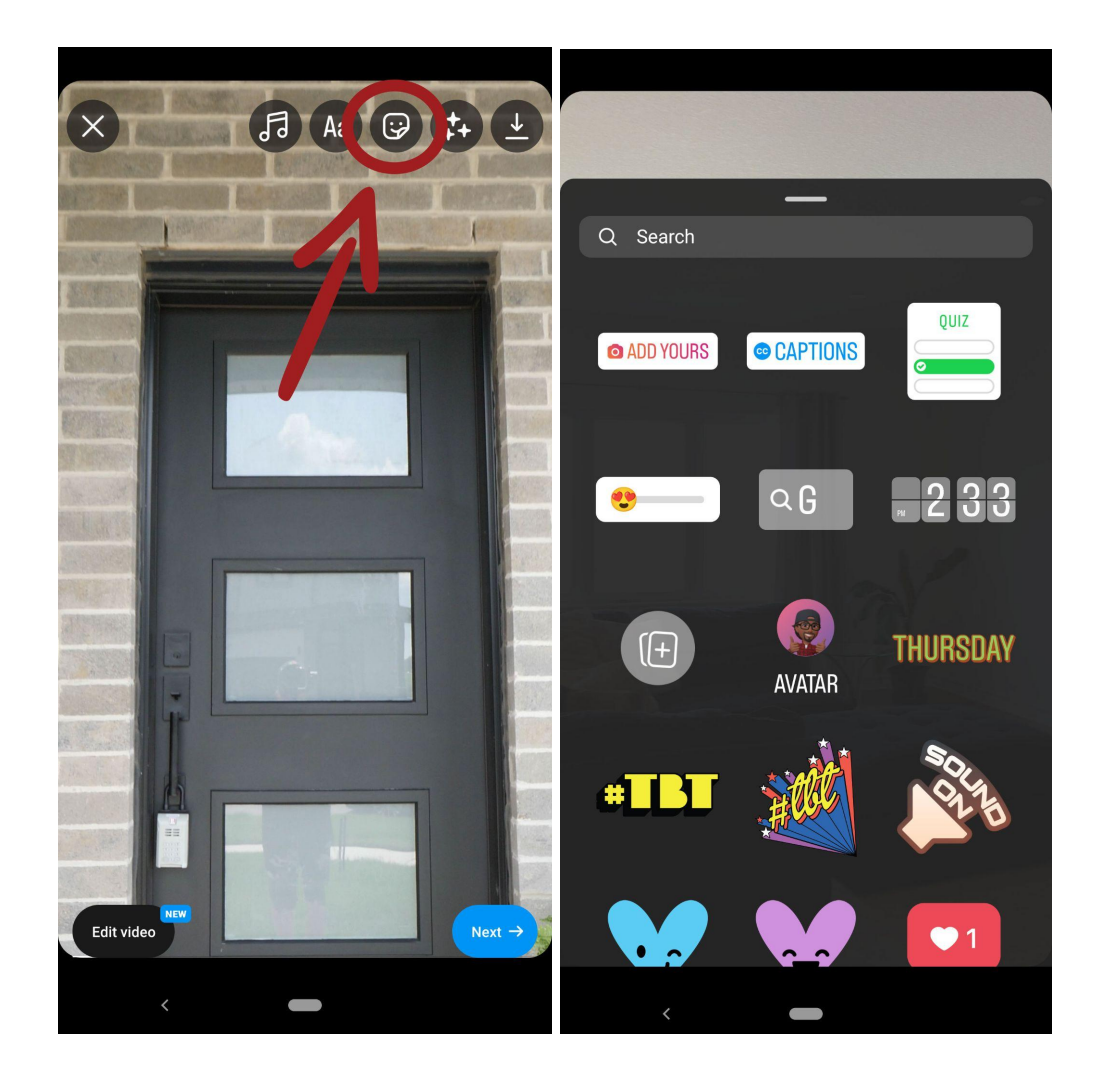

Once you've added your music and desired emojis and text, click the next button on the bottom right hand corner of the screen.

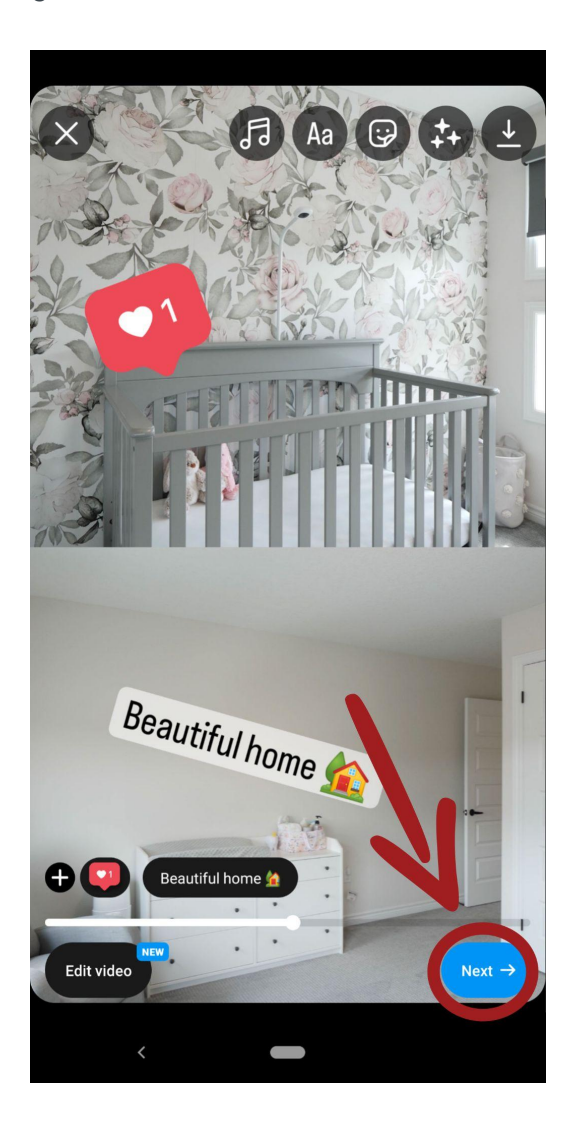

On the next screen, you can add a caption, tag an account, add a location, share to Facebook and more.

2:56 🜻 🛆 🛆 🖷 💗 🛔 20% New reel  $\leftarrow$ Write a caption.. Your reel will be shared with your followers in their feeds and can be seen on your profile. It may also appear in places like Reels, where anyone can see it. **(**) Tag people > Tag products > # Add topics > O Add location > 🗕 Add poll > Add reminder > G Share to Facebook Off > **O** Advanced settings > Save draft Share < 

When you're done, click on the Share button.

## **MORE QUESTIONS?**

Contact us at <u>info@augmentum.ca</u> for more information or if you have any questions. We're here to help!

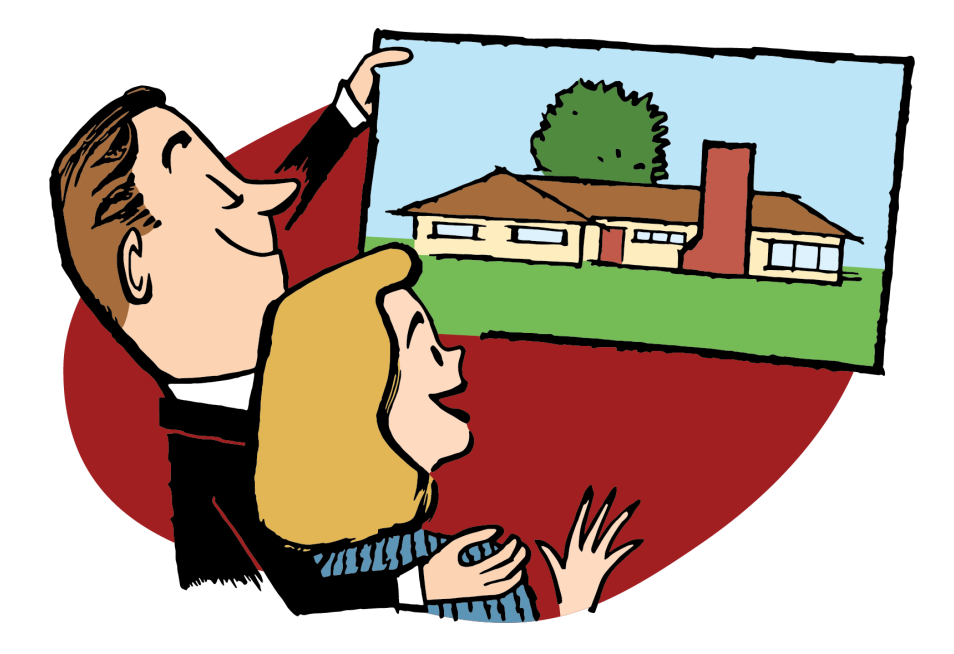

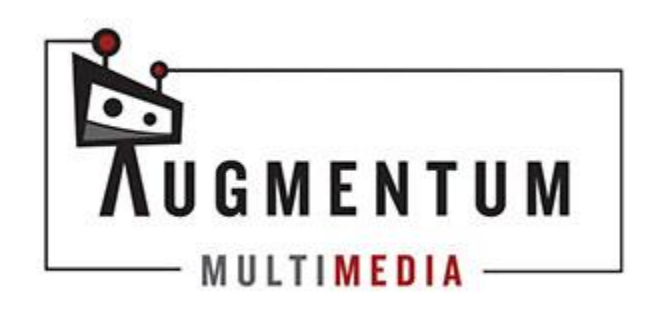